## **Configuring Robin**

Configuring Robin for single sign-on (SSO) enables administrators to manage users of Citrix ADC. Users can securely log on to Robin by using the enterprise credentials.

## Prerequisite

Browser Requirements: Internet Explorer 11 and above

## To configure Robin for SSO by using SAML:

- 1. In a browser, type <u>https://robinpowered.com/</u> and press **Enter**.
- 2. Type your Robin admin account credentials (**Email address** and **Password**) and click **Sign** in.

|           | Sign in to                                                 |  |  |  |  |
|-----------|------------------------------------------------------------|--|--|--|--|
| Email add | Iress                                                      |  |  |  |  |
|           |                                                            |  |  |  |  |
| Password  | I                                                          |  |  |  |  |
| •••••     | ••••                                                       |  |  |  |  |
| □ Stay si | gned in                                                    |  |  |  |  |
|           | Sign in                                                    |  |  |  |  |
|           | Forgot your password? · Sign into a different organization |  |  |  |  |

Citrix Gateway

3. Click **Manage** in the navigation bar of the dashboard.

| A People | 00 Analytics | ිූි Manage |
|----------|--------------|------------|
|          |              |            |
|          |              | DURATION   |

4. In the left panel, select **Integrations**.

| much         |
|--------------|
| Organization |
| Integrations |
| Devices      |
| Offices      |
|              |
| Members      |
|              |
| Templates    |

5. In the **Authentication methods** section, click **Add** in the **SAML 2.0** tile.

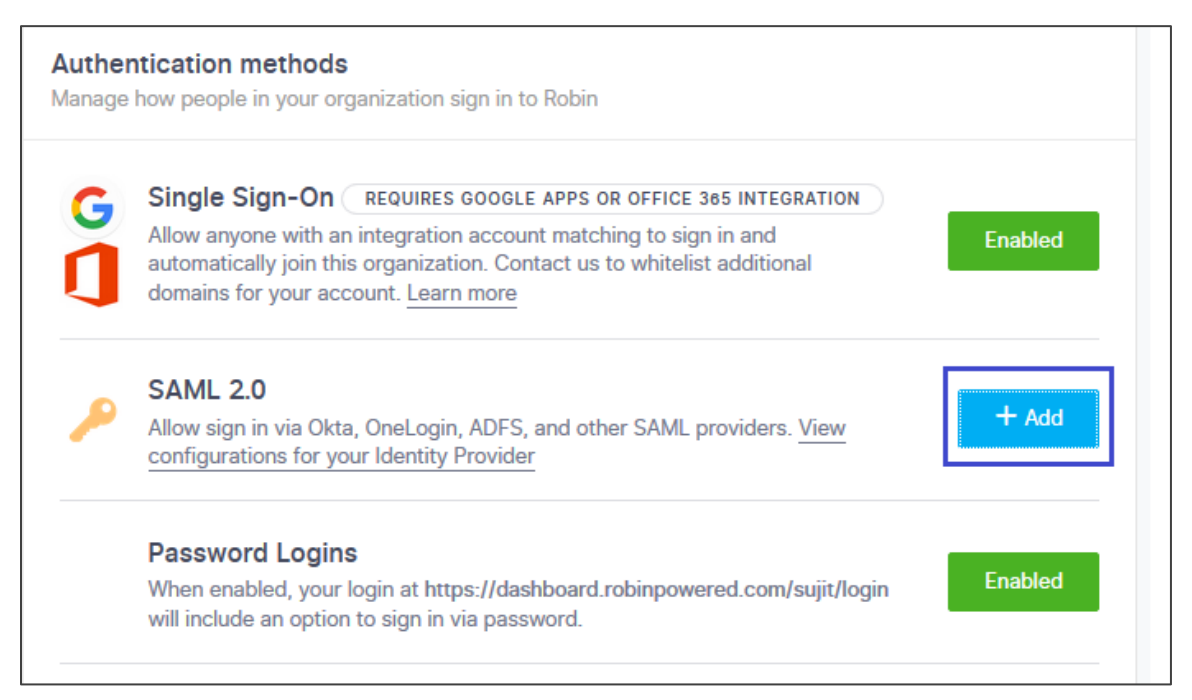

6. In the **Configure SAML** pop-up window, enter the values for the following fields.

| Field Name               | Description                                                                                                    |  |  |
|--------------------------|----------------------------------------------------------------------------------------------------|--|--|
| SAML SSO URL             | IdP Logon URL                                                                                                    |  |  |
| Identity Provider Issuer | Identity Provider Issuer                                                                                                    |  |  |
| Public Certificate       | Copy and paste the IdP certificate. The IdP certificate must<br>begin and end with<br>Begin CertificateandEnd Certificate<br><b>Note</b> : The IdP Certificate is provided by Citrix and can be<br>accessed from the following link:<br>https://ssb4.mgmt.netscalergatewaydev.net/idp/saml/templ |  |  |

| Configui<br>Set up gui | re SAML<br>de for SAML with Robin |        | ×                 |
|------------------------|-----------------------------------|--------|-------------------|
|                        | Provider                          |        |                   |
|                        | Custom (Default)                  | Import | IDP Metadata      |
| SAML SS                | O URL<br>Provider Issuer          |        |                   |
| Public Ce              | ertificate                        |        |                   |
|                        | Anna and Contra                   |        | ~                 |
| Advanced               | d Options                         |        |                   |
|                        |                                   | s      | ave Configuration |

7. Finally, click **Save Configuration**.